## ขั้นตอนการ Map Network Drive... สำหรับการสำรองข้อมูลบุคลากรสำนักบริการคอมพิวเตอร์ มก.

- มีขนาคโควต้า 50 Gb สามารถใช้งานได้ตั้งแต่วันที่ 26 ก.พ. 52 ถึงวันที่ 15 พ.ค. 52

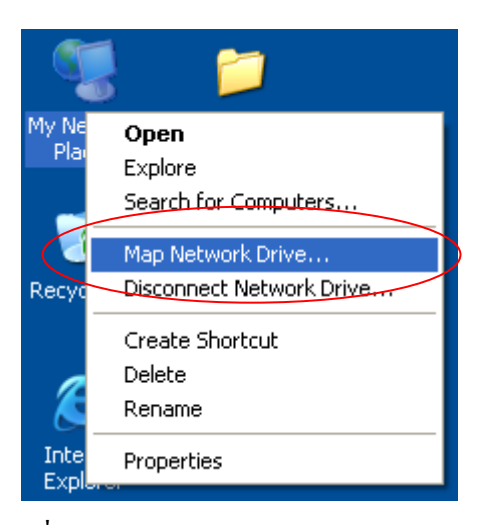

1. กลิกขวาที่ My Network Places > Map Network Drive...

| Map Network Drive |                                                            |                                                                                                    |
|-------------------|------------------------------------------------------------|----------------------------------------------------------------------------------------------------|
|                   | Windows<br>and assig<br>access th<br>Specify t<br>that you | can help you connect to a shared network folder<br>on a drive letter to the connection so that you can<br>be folder using My Computer.<br>he drive letter for the connection and the folder<br>want to connect to: |
|                   | <u>D</u> rive:                                             | W: 💌                                                                                                    |
|                   | F <u>o</u> lder:                                           | \\158.108.7.214\บัญชีผู้ใช้ 🖌 📴 Browse                                                                                                    |
|                   |                                                            | Example: \\server\share                                                                                                    |
|                   |                                                            | Reconnect at logon                                                                                                    |
|                   |                                                            | Connect using a <u>different user name</u> .                                                                                                    |
|                   |                                                            | <u>Sign up for online storage or connect to a</u><br><u>network server</u> .                                                                                                    |
|                   |                                                            | < Back Finish Cancel                                                                                                    |

2. เลือกไคร์ฟที่ต้องการ กำหนดค่าที่ช่อง Folder: <mark>\\158.108.7.214\บัญชีผู้ใช้</mark> เสร็จแล้วคลิกที่ปุ่ม Finish

## ตัวอย่างเช่น \\158.108.7.214\cpcmrt

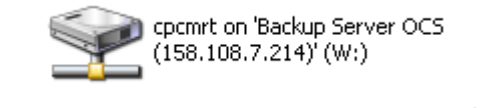

เมื่อติดตั้งเสร็จจะปรากฏ Map Network Driver ตามชื่อบัญชีผู้ใช้

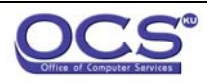

ฝ่ายระบบคอมพิวเตอร์และเครือข่าย ม.เกษตร

<u>หมายเหตุ</u> ในกรณีที่ Map Network Driver แล้วขึ้น Error ดังภาพ ให้ดำเนินการปรับเปลี่ยนข้อมูล Registry ของเครื่อง คลิก <u>http://pirun.ku.ac.th/download/pirun-ku-install.reg</u> เพื่อติดตั้ง เสร็จแล้ว รีบูตเครื่องใหม่

Ş

| Microsof | ft Internet Explorer 🛛 🔀                                                                                                    |
|----------|----------------------------------------------------------------------------------------------------|
| 8        | \\pirunb.ku.ac.th is not accessible. You might not have permission to use this network resource. Contact the<br>administrator of this server to find out if you have access permissions.<br>The account is not authorized to log in from this station. |
|          | СК                                                                                                    |

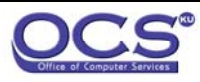

ฝ่ายระบบคอมพิวเตอร์และเครือข่าย ม.เกษตร